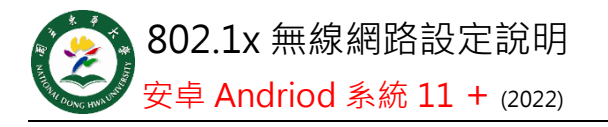

## Step 1

點選 ndhu802.1x 基 地台

## Step 2

設定右圖項目: 1.EAP 方法→PEAP 2.階段 2 驗證→GTC 3.CA 憑證→選擇(使 用系統憑證) 4.線上憑證狀態 →不要驗證 5.網域 8021x.ndhu.edu.tw 5.身分→本校帳號

or 學號

 密碼→本校電子 郵件密碼

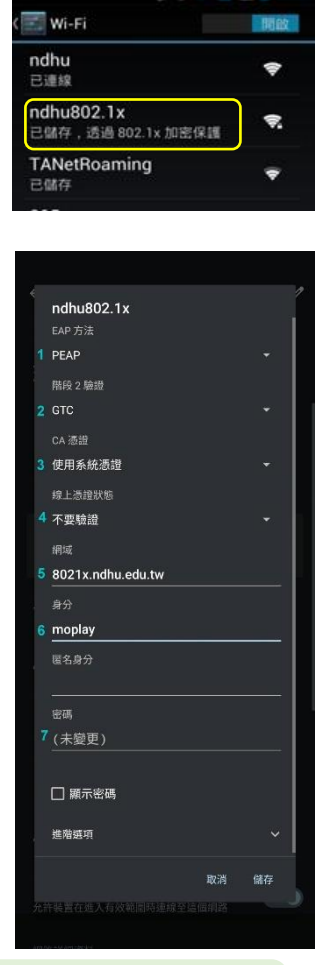

設 定 完 成 後 · 每 次 使 用 只 要 點 選 ndhu802.1x 基地台 · 即可連線。

> 國立東華大學圖書資訊處網路管理組 諮詢電話 (03)890-6726